1) Clonezilla è un programma che fa l'immagine sia di partizioni con distribuzioni Windows che Linux.

2) Le immagini potranno essere riscritte sulla stessa partizione/disco dalla quale provengono come in altre partizioni/disco di misura uguale o più grande, mai minore.

Nel caso in cui facciate il ripristino su di un'altro disco/partizione bisognerà modificare il Grub e la UUID.

Per quanto riguarda il Grub vi invio a questa pagina sul sito <u>http://www.istitutomajorana.it/index.php?</u> <u>option=com\_content&task=view&id=1623&Itemid=191</u> invece per ciò che riguarda la UUID seguite attentamente il paragrafo qui sotto.

#### MODIFICA FSTAB DA LIVE

Avviate una distribuzione Ubuntu in Live quindi senza installare nulla.

Una volta caricato il sistema, digitate nel terminale sudo blkid

vi si aprirà una lista con tutte le UUID (qui sotto svidenziate tra le due stelline) che avete nelle partizioni presenti sul vostro computer, salvatele con un copia incolla su un foglio dell'editor sulla scrivania.

```
/dev/sda1: LABEL="SEVEN" UUID="F65EEE435EEDFC6D" TYPE="ntfs"
/dev/sda2: LABEL="UBU14.04" UUID="6065dd34-eaed-44e8-b5ef-9ffb2b456578" TYPE="ex
t4"
/dev/sda3: LABEL="ZorinOS9" UUID="0f999bf7-1ab8-4507-85f5-5e2edcf1f4e6" TYPE="ex
t4"
/dev/sda5: LABEL="DATI" UUID="1ED4F0BFD4F09A6B" TYPE="ntfs"
/dev/sda6: UUID="1cd079fb-e041-4d94-b855-3dfd179f9895" TYPE="swap"
asus@asus:~$
```

Apriate il gestore file e la cartella home. A sinistra della finestra vi appariranno tutte le partizioni presenti sul vostro computer

- 1) cliccate sulla partizione installata ed interessata alla modifica
- 2) digitate nel terminale: sudo nautilus seguito da invio (presupponendo si stia usando ubuntu in altro caso cambiare nautilus con il nome del vostro gestore, esempio con cinnamon sarà nemo)
- 3) dalla finestra, sulla sinistra selezionate la partizione interessata, che si aprirà
- 4) cercate la cartella etc
- 5) più in basso troverete il file fstab, doppio click per aprirlo verificate le stringhe con quell salvate precedentemente, correggete gli errori.

Importante, salvate prima di uscire e chiudete tutte le finestre ora riavviate il vostro computer. Estraete il dispositivo CD o USB e premete invio.

Se non avremo commesso qualche errore, il sistema ora si avvierà regolarmente.

#### PREPARATIVI

Per coloro che hanno già una distribuzione Linux digitare nel terminale sudo fdisk -l ed avranno la lista partizioni per coloro che hanno Windows scaricare Gparted esplorare il disco e prendere nota dei dati identificativi della partizione sorgente e della partizione ospitante l'immagine dati che troverete nelle colonne che vi ho evidenziato nella figura qui sotto

| New Delet | e Resize/M  | love Copy           |             | /dev/sda (16.00 Gi    |          |                       |       |
|-----------|-------------|---------------------|-------------|-----------------------|----------|-----------------------|-------|
|           | 7           | dev/sda1<br>.90 GiB |             | /dev/sda2<br>3.87 GiB |          | /dev/sda4<br>2.80 GIB |       |
| Partition | File System | Mount Point         | Label       | Size                  | Used     | Unused                | Flags |
| /dev/sda1 | ext4        | /media/sda1         | ubuntu12.04 | 7.90 GiB              | 2.63 GiB | 5.27 GiB b            | oot   |
| /dev/sda2 | ext4        | /media/sda2         | seven       | 3.87 GiB              | 3.00 GiB | 886.75 MiB            |       |
| /dev/sda4 | ext4        | /media/sda4         | dati        | 2.80 GiB              | 1.05 GiB | 1.76 GiB              |       |
| /dev/sda3 | linux-swa   | р                   |             | 1.42 GiB              | 0.00 B   | 1.42 GiB              |       |

e che saranno quelli che Clonezilla vi chiederà per identificare le partizioni come da figura qui sotto

| Macchina                        | Visualizza                         | Dispositivi                          | Aiuto                                                                                                    |
|---------------------------------|------------------------------------|--------------------------------------|----------------------------------------------------------------------------------------------------|
| NCHC Free Soft                  |                                    |                                      |                                                                                                    |
|                                 |                                    |                                      |                                                                                                    |
|                                 |                                    |                                      |                                                                                                    |
|                                 |                                    |                                      |                                                                                                    |
|                                 | Clone                              | ezilla – Opensou                     | urce Clone System (OCS)   Modo:                                                                            |
| Ora dobbiamo<br>clonezilla),    | in modo da po                      | spositivo come /<br>ter leggere o sa | /home/partimag (il deposito della immagine(i) di<br>alvare l'immagine in /home/partimag.                   |
| ///NOTA///NO                    | N dovete monta<br>il nome della    | re la partizione<br>partizione è il  | e di cui desiderate il backup come /home/partimag<br>1 nome del dispositivo. La prima partizione del primo |
| disco è "hda<br>  partizione d  | 1" o "sda1", l:<br>el secondo dis  | a seconda partiz<br>co è "hdb1" o "s | zione del primo disco è "hda2" o "sda2", la prima<br>'sdb1" Se il sistema che volete salvare è MS          |
| Windows, di :<br>  hda2 (o sda2 | solito C: è hda<br>), hda5 (o sda! | a1 (per PATA) o<br>5)                | ) sda1 (per PATA, SATA o SCSI), e D: dovrebbe essere                                                       |
|                                 | sda1 7.9G_e:                       | xt4(In_VBOX_HARD                     | DDISK_)_VBOX_HARDDISK_VBb06eac2f-2a8e77bd                                                                  |
|                                 | sda2 3.9G_e:<br>sda4 2.8G_e:       | ×t4(In_VBOX_HARD<br>×t4(In_VBOX_HARD | DDISK_)_VBOX_HARDDISK_VBb06eac2f-2a8e77bd<br>DDISK_)_VBOX_HARDDISK_VBb06eac2f-2a8e77bd                     |
|                                 |                                    |                                      |                                                                                                    |
|                                 |                                    | <0K>                                 | <cancel></cancel>                                                                                          |
|                                 |                                    |                                      |                                                                                                    |
|                                 |                                    |                                      |                                                                                                    |
|                                 |                                    |                                      |                                                                                                    |
|                                 |                                    |                                      |                                                                                                    |
|                                 |                                    |                                      |                                                                                                    |
|                                 |                                    |                                      | 🛛 💿 🔏 🖶 🖃 📟 💭 🐼 🕑 Ctri destro 🛛                                                                            |

Inoltre consiglio di fare le immagini di singole partizioni che ci permetteranno di ripristinare singolarmente le nostre distribuzioni senza dover riscrivere l'intero disco

Premesso che Clonezilla offre svariate opzioni che questa guida non ha preso in considerazione in toto perché fatta solamente da un neofita e che proprio per questo non vuol essere nulla di professionale ma solamente un aiuto a neofiti come me che vengono intimoriti dalla veste grafica di Clonezilla che da l'impressione di essere dedicata a persone esperte e invece ha delle spiegazioni dettagliate per ogni finestra proposta. Tutte le immagini sono state prese da una macchina virtuale per cui le partizioni non corrisponderanno (dovranno essere prese solo ad esempio) e per tutta la durata del programma per spostarvi tra le scelte dovrete utilizzare le freccette,

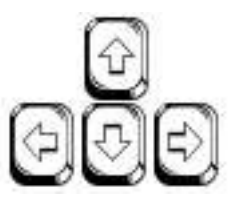

non ultimo una volta selezionata la lingua sarà più che comprensibile, vi illustro passo passo ogni finestra che vi si presenterà così che abbiate un supporto iniziale.

Dai che si parte....!!!!

#### 1 Schermata d'avvio di Clonezilla premi invio

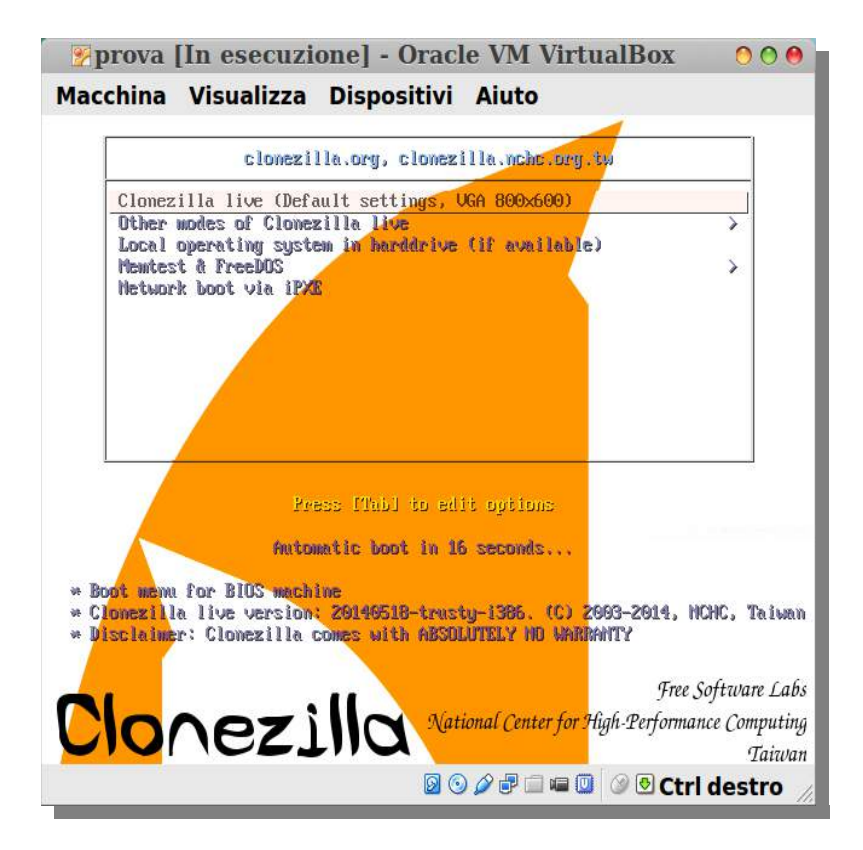

#### 2 Caricamento programma

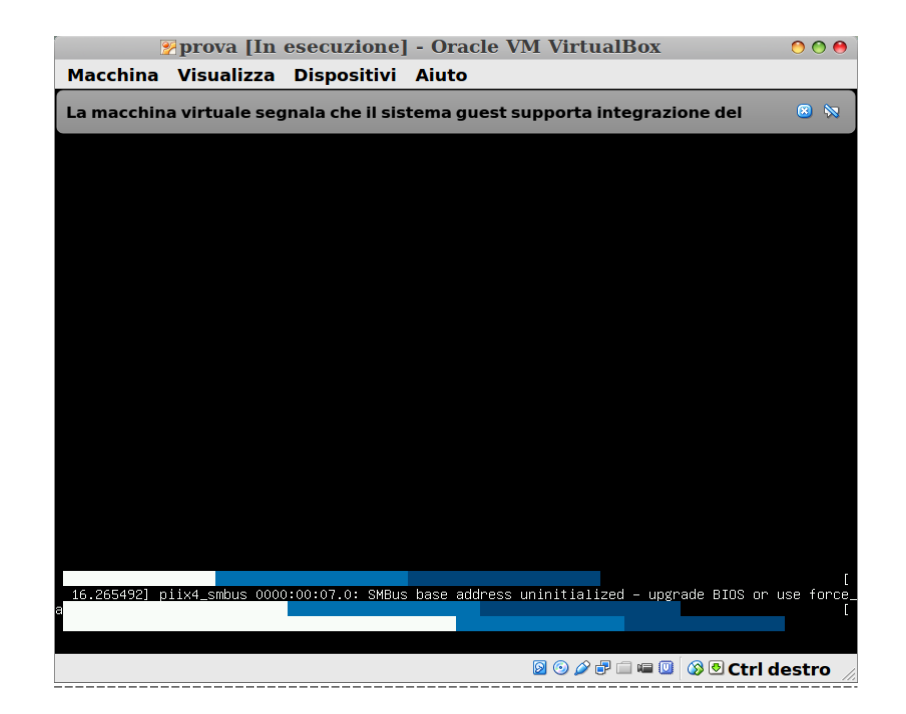

3 Seleziona Italiano e premi invio

| Macchina Visualizza Dispositivi Aiuto<br>Free Software Labs, NCHC, Talwan<br>Which language do you prefer:<br>ca_ES.UTF-8 Catalan   Català<br>de_DE.UTT-8 German   Deutsch<br>en_US.UTF-8 English<br>es_ES.UTF-8 Spanish   Español<br>fr_FR.UTF-8 French   Français<br>it IIIIFES Italian IIIaliano<br>ja_JP.UTF-8 Japanese   日本語<br>pt_BR.UTF-8 Brazilian Português do Brasil<br>ru_RU.UTF-8 Chinese (Simplified)   简体中文<br>zh_TW.UTF-8 Chinese (Traditional)   正體中文 - 臺灣 | 🌮 pr               | rova [In esecuzione] - Oracle VM VirtualBox                                                                                                    | 00 |
|----------------------------------------------------------------------------------------------------|--------------------|----------------------------------------------------------------------------------------------------|----|
| Free Software Labs, NCHC, Taiwan<br>Choose language<br>Which language do you prefer:<br>ca_ES.UTF-8 Catalan   Català<br>de_DE.UTF-8 Garama   Deutsch<br>en_US.UTF-8 English<br>es_ES.UTF-8 Spanish   Español<br>fr_FR.UTF-8 French   Français<br>it_ITI-UTF-8 Haliann Italiann<br>ja_JP.UTF-8 Brazilian Português do Brasil<br>ru_RU.UTF-8 Brazilian Português do Brasil<br>ru_RU.UTF-8 Chinese (Simplified)   简体中文<br>zh_TW.UTF-8 Chinese (Traditional)   正體中文 - 臺灣       | Macchina Vi        | isualizza Dispositivi Aiuto                                                                                                    |    |
| Which language do you prefer:<br>ca_ES_UTF-8 Catalan   Català<br>de_DE_UTF-8 German   Deutsch<br>en_US_UTF-8 English<br>es_ES_UTF-8 Spanish   Español<br>fr_FR_UTF-8 Français<br>1 T.T.UTF-8 Italian   Italiano<br>ja_JP.UTF-8 Japanese   日本語<br>pt_BR_UTF-8 Brazilian Portuguêse   Português do Brasil<br>ru_RU.UTF-8 Russian   Pyccxwi<br>zh_CN.UTF-8 Chinese (Simplified)   简体中文<br>zh_TN.UTF-8 Chinese (Traditional)   正體中文 - 臺灣<br>(OK>                               | Free Software Labs | s, NCHC, Taiwan                                                                                                    |    |
|                                                                                                    |                    | Which language do you prefer:<br>ca_ES.UTF-8 Catalan   Català<br>de_DE.UTF-8 German   Deutsch<br>en_US.UTF-8 English<br>es_ES.UTF-8 English<br>es_ES.UTF-8 Prench   Français<br>ut_TT.UTF-8 Italian   Italiano<br>ja_JP.UTF-8 Japanese   日本語<br>pt_BR.UTF-8 Brazilian Portuguese   Português do Brasil<br>ru_RU.UTF-8 Brazilian Portuguese   Português do Brasil<br>ru_RU.UTF-8 Brazilian   PyccKwñ<br>zh_CN.UTF-8 Chinese (Simplified)   简体中文<br>zh_TW.UTF-8 Chinese (Traditional)   正體中文 - 臺灣 |    |
|                                                                                                    |                    |                                                                                                    |    |

# 4 Seleziona Non modificare la mappatura della tastiera premi invio

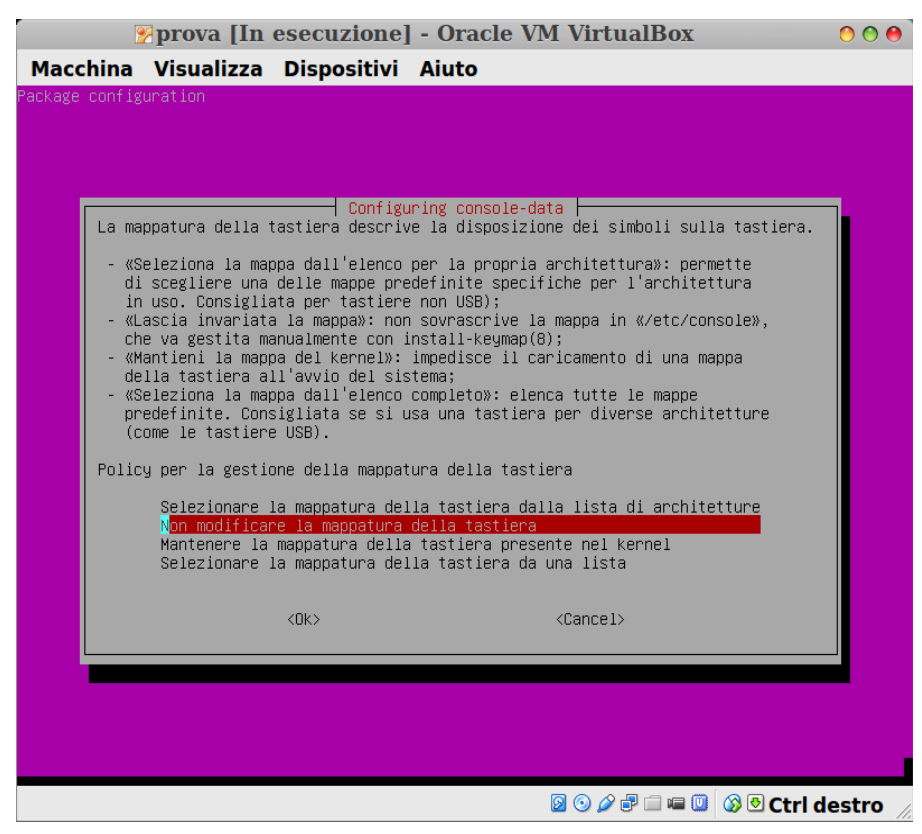

# Ripristino di una immagine con Clonezilla 5 Seleziona Avvio di Clonezilla premi invio

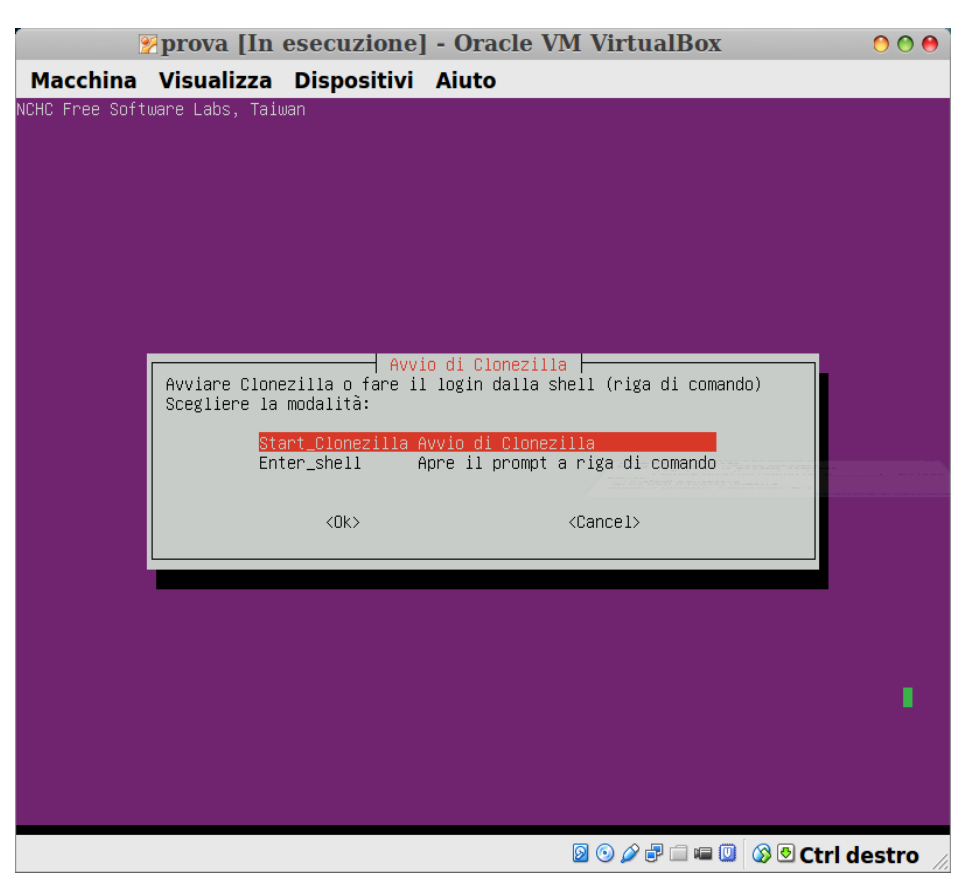

6 Seleziona Disco/partizione su/da immagine premi invio

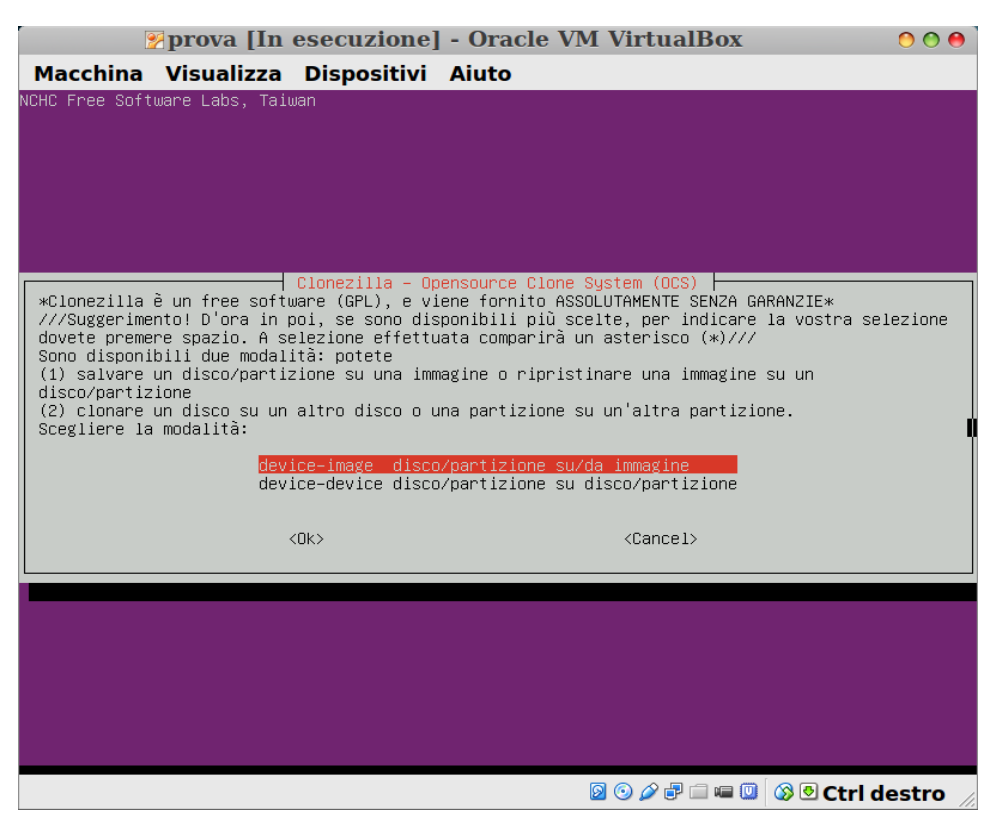

#### 7 Seleziona Uso periferica locale e premi invio

|                | 🌮 prova [I                     | n esecuzione] - Oracle VM VirtualBox                          | 000        |
|----------------|--------------------------------|---------------------------------------------------------------|------------|
| Macchina       | Visualizz                      | a Dispositivi Aiuto                                           |            |
| NCHC Free Soft | tware Labs, T                  | aiwan                                                         |            |
|                |                                |                                                               |            |
|                |                                |                                                               |            |
|                |                                |                                                               |            |
|                |                                |                                                               |            |
|                |                                | Mente la directoru immedire di clerezilla                     |            |
| Prima della    | clonazione,                    | avete deciso dove salvare o leggere l'immagine di Clonezilla? | Monteremo  |
| letta da /ho   | ıtıvo o rısor<br>ome∕partimag. | sa remota come /home/partimag. L'immagine di Clonezilla verra | salvata o  |
| Scegliere la   | a modalità:                    |                                                               |            |
|                | local_dev                      | Uso la periferica locale (Es: hard disk, drive USB)           |            |
|                | samba_server                   | Uso il server SAMBA (server di rete)                          |            |
|                | enter_shell                    | Apre il prompt a riga di comando. Lo dovete fare a mano       |            |
|                | skip                           | Uso il /home/partimag esistente (Memory! *NON RACCOMANDATO*)  |            |
|                |                                | <ok> <cancel></cancel></ok>                                   |            |
|                |                                |                                                               |            |
|                |                                |                                                               |            |
|                |                                |                                                               |            |
|                |                                |                                                               |            |
|                |                                |                                                               |            |
|                |                                |                                                               |            |
|                |                                |                                                               |            |
|                |                                | 🛛 💿 🔏 🗗 🗔 💷 🔘 🐼 🗨 Ctr                                         | l destro 🏿 |

#### 8 Premere invio per continuare

| 🦻 🕐 🕐 🕐 🕐 🍞 Prova [In esecuzione] - Oracle VM VirtualBox                                                                                                    |
|----------------------------------------------------------------------------------------------------|
| Macchina Visualizza Dispositivi Aiuto                                                                                                    |
|                                                                                                    |
| Monto la directory immagine di clonezilla<br>Prima della clonazione, avete deciso dove salvare o leggere l'immagine di Clonezilla? Monteremo<br>tale dispositivo o risorsa remota come /home/partimag. L'immagine di Clonezilla verrà salvata o<br>letta da /home/partimag.<br>Scegliere la modalità: |
| local_dev Uso la periferica locale (Es: hand disk, drive USB)                                                                                                    |
| samba_server Uso il server SAMBA (server di rete)<br>nfs server Uso il server NES                                                                                                    |
| enter_shell Apre il prompt a riga di comando. Lo dovete fare a mano<br>skip Uso il /home/partimag esistente (Memory! *NON RACCOMANDATO*)                                                                                                    |
| <dk> <cancel></cancel></dk>                                                                                                    |
|                                                                                                    |
|                                                                                                    |
|                                                                                                    |
|                                                                                                    |
|                                                                                                    |
| ocsroot device is local_dev<br>Preparing the mount point /home/partimag                                                                                                    |
| Se volete usare un dispositivo USB come repository delle immagini di Clonezilla,<br>* vi preghiamo di inserire tale dispositivo USB in questa macchina *adesso*.                                                                                                    |
| * Attendete circa 5 secondi,<br>* quindi premete il tasto di                                                                                                    |
| Invio in modo che il sistema operativo sia in grado di rilevare il dispositivo USB e successivament<br>lo possa montare come /home/partimag.<br>Premete "Invio" per continuare                                                                                                    |
| 🛛 💿 🖧 🛡 🗀 🖷 🔍 🐼 Otri destro                                                                                                    |

9 Seleziona Montare il disco in cui hai salvato e da dove dovrai leggere l'immagine e premi invio

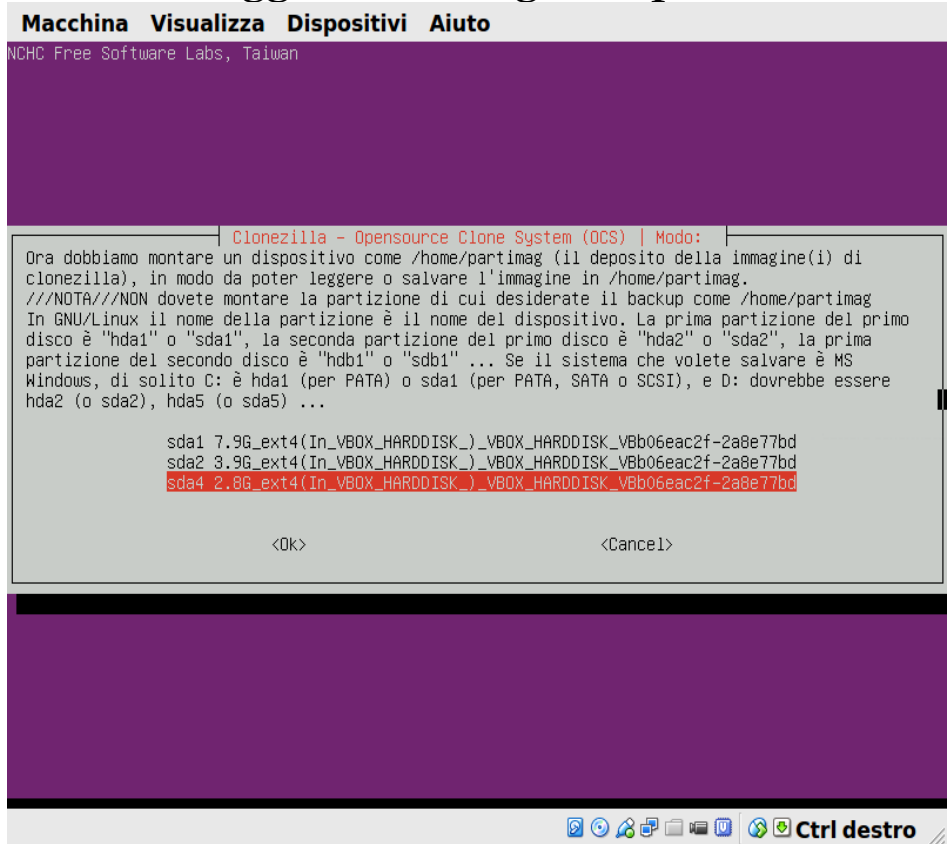

#### 10 Seleziona Top directory nel disco locale premi invio

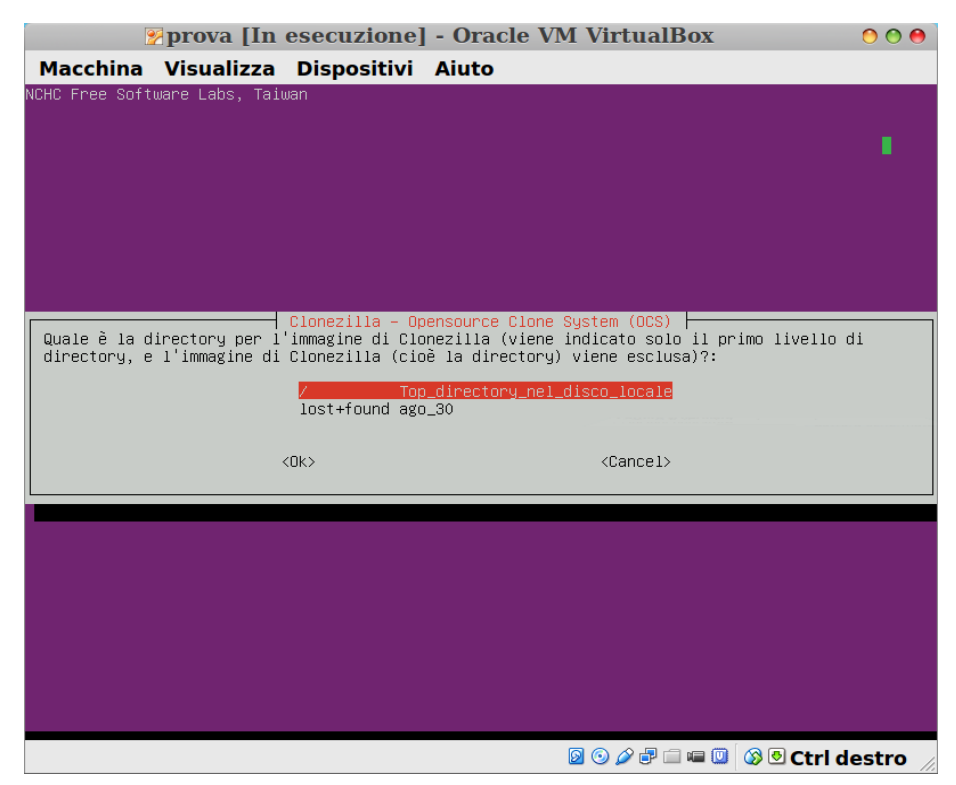

#### 11 Premere invio per continuare

|                    | prov         | a [Iı     | n ese          | ecuz            | ione] - Oracle VM VirtualBox               | 0 0 0           |
|--------------------|--------------|-----------|----------------|-----------------|--------------------------------------------|-----------------|
| Macchina           | Visu         | alizza    | a Di           | spos            | sitivi Aiuto                               |                 |
|                    |              |           |                |                 |                                            |                 |
|                    |              |           |                |                 |                                            |                 |
|                    |              |           |                |                 |                                            |                 |
|                    |              |           |                |                 |                                            |                 |
|                    |              |           |                |                 |                                            |                 |
|                    |              |           |                |                 |                                            |                 |
|                    |              |           |                |                 |                                            |                 |
|                    |              |           |                |                 |                                            | _               |
|                    |              |           |                |                 |                                            |                 |
|                    |              |           |                |                 |                                            |                 |
| Utilizzo delle     | ononio       | ou d      | iono d         | -1 fi           |                                            |                 |
|                    | Spazio       | ISU U.    | ISCO O         | EL TI.          | te system<br>Inisiananianianian            |                 |
| Filesustem         | size         | heell     | Avail          | lice%           | Mounted on                                 |                 |
| overlaufs          | 933M         | 6.7M      | 926M           | 1%              |                                            |                 |
| proc               | 0            | 0,        | 0              |                 | /proc                                      |                 |
| sysfs              |              |           |                |                 | /sys                                       |                 |
| udev               | 924M         | 4,0K      | 924M           | 1%              | /dev                                       |                 |
| devpts             |              |           |                |                 | /dev/pts                                   |                 |
| tmpfs              | 187M         | 348K      | 187M           | 1%              | /run                                       |                 |
| /dev/sr0           | 153M         | 153M      | 0              | 100%            | /lib/live/mount/medium                     |                 |
| /dev/loopv         | 118M         | 118M      | 0000           | 100%            | /lib/live/mount/rootts/tilesystem.squashts |                 |
| CIIIPTS            | 933M<br>4 00 |           | 933M<br>4 OM   | 0%              | / IID/ IIVe/ IIDUNT/ / OVER Tag            |                 |
| none               | 4,01         | 0         | 4,01           | 0.6             | /sys/is/two/connections                    |                 |
| none               | Ň            | Ň         | ů<br>N         |                 | /sus/kernel/debug                          |                 |
| none               | ŏ            | ŏ         | ŏ              |                 | /sys/kernel/security                       |                 |
| none               | 5,0M         |           | 5,0M           | 0%              | /run/lock                                  |                 |
| none               | 933M         |           | 933M           | 0%              | /run/shm                                   |                 |
| none               | 100M         |           | 100M           | 0%              | /run/user                                  |                 |
| none               |              |           |                |                 | /sys/fs/pstore                             |                 |
| rpc_pipefs         | 0            | 0         | 0              | -               | /run/rpc_pipets                            |                 |
| /dev/sda2          | 6,5G         | 973M      | 5,26           | 16%             | /tmp/local-dev                             |                 |
| 7 tillp7 tuca1-deV | 6,56         | 973M      | 5,26           | 16%             | /muile/partiliag                           |                 |
| Premete "Invio     | 'ner c       | ontin     | южжжжж<br>Jane | <u>ተ</u> ጥጥጥ/የጋ | manuananananananya k                       |                 |
| FIGHIOCO INVIO     | per c        | OFFICIENT | aone .         |                 |                                            |                 |
|                    |              |           |                |                 | 🛛 🗿 🖉 🖶 🛄 🐼 🖓                              | 🕑 Ctrl destro 🏑 |

12 Seleziona Modalità principiante accettate le opzioni di default e premi invio

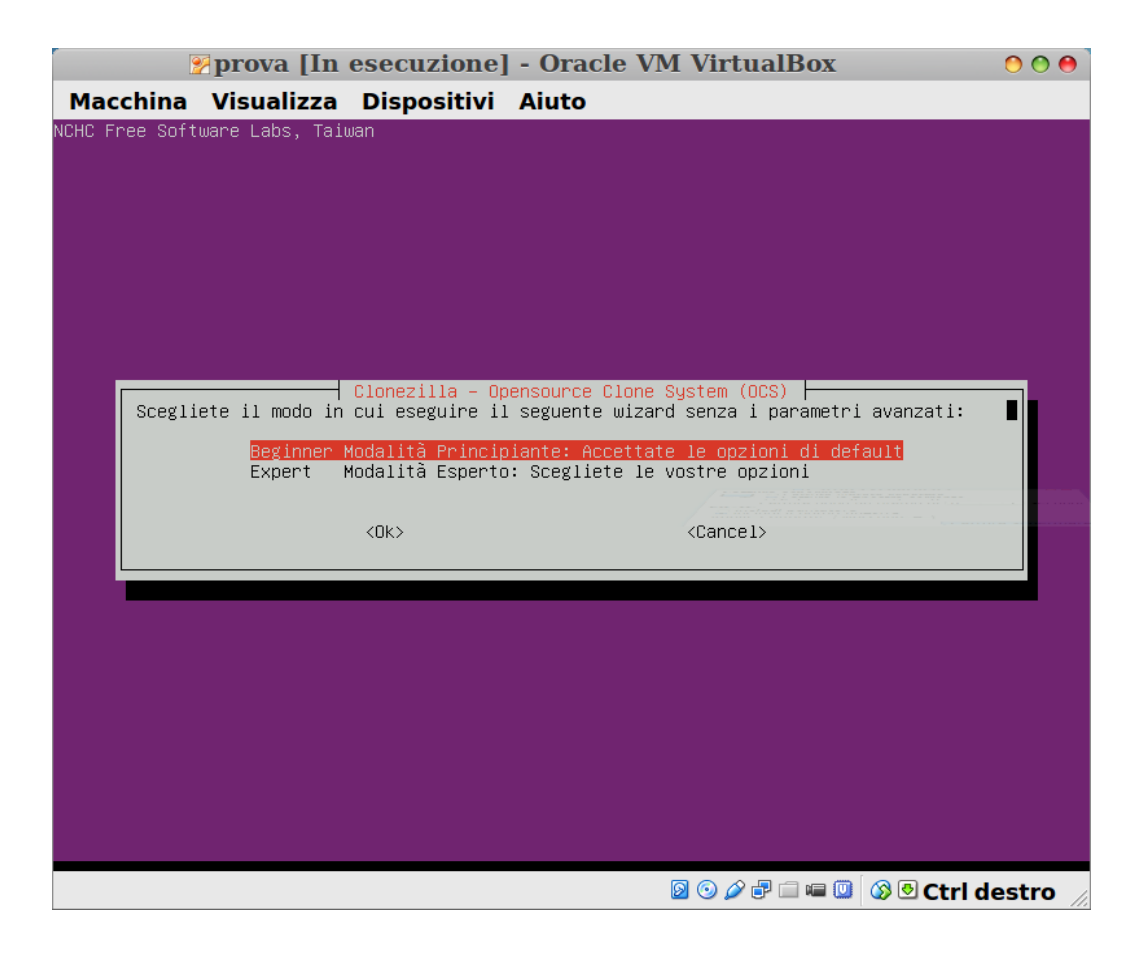

## Ripristino di una immagine con Clonezilla 13 Seleziona Ripristina immagine su partizione premi invio

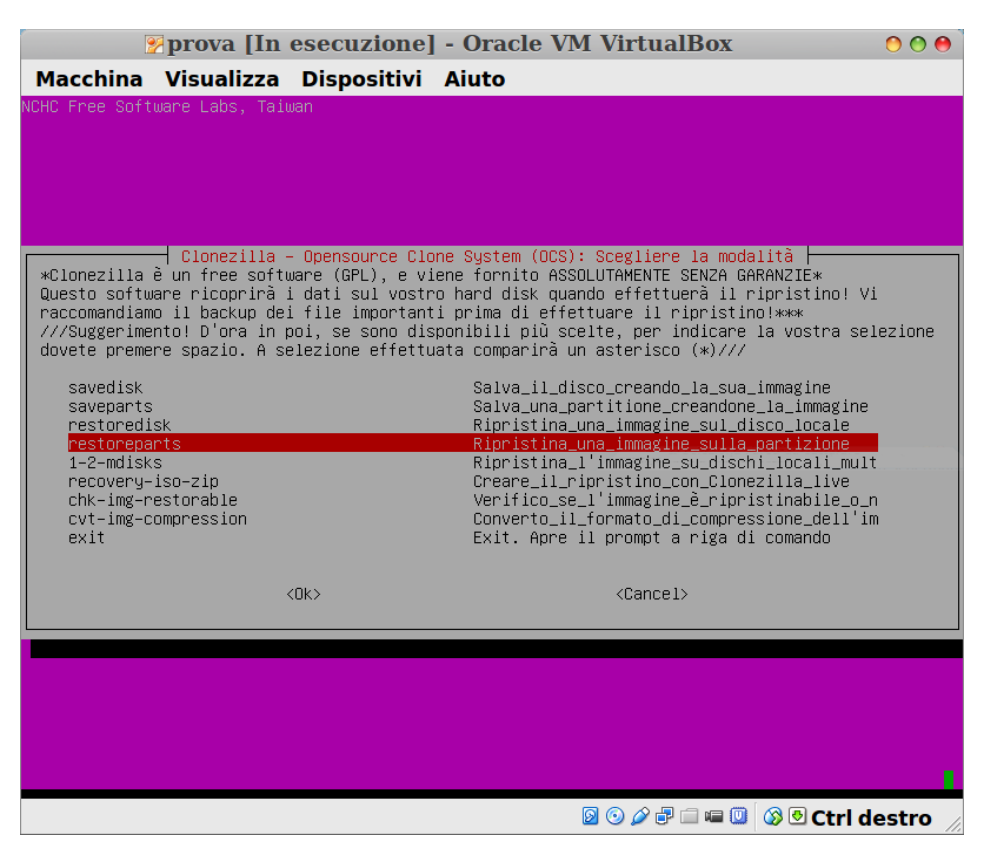

14 Scegliere l'immagine da ripristinare e premi invio

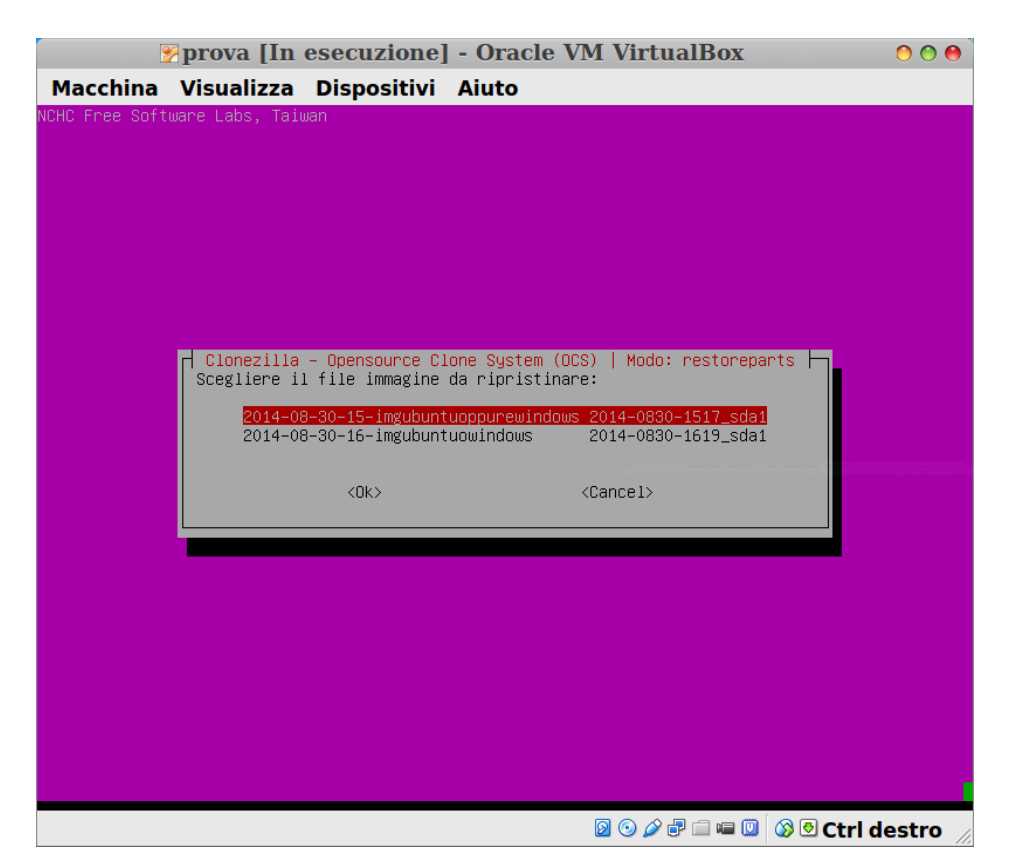

#### 15 Scegliere la partizione di destinazione immagine e premi invio

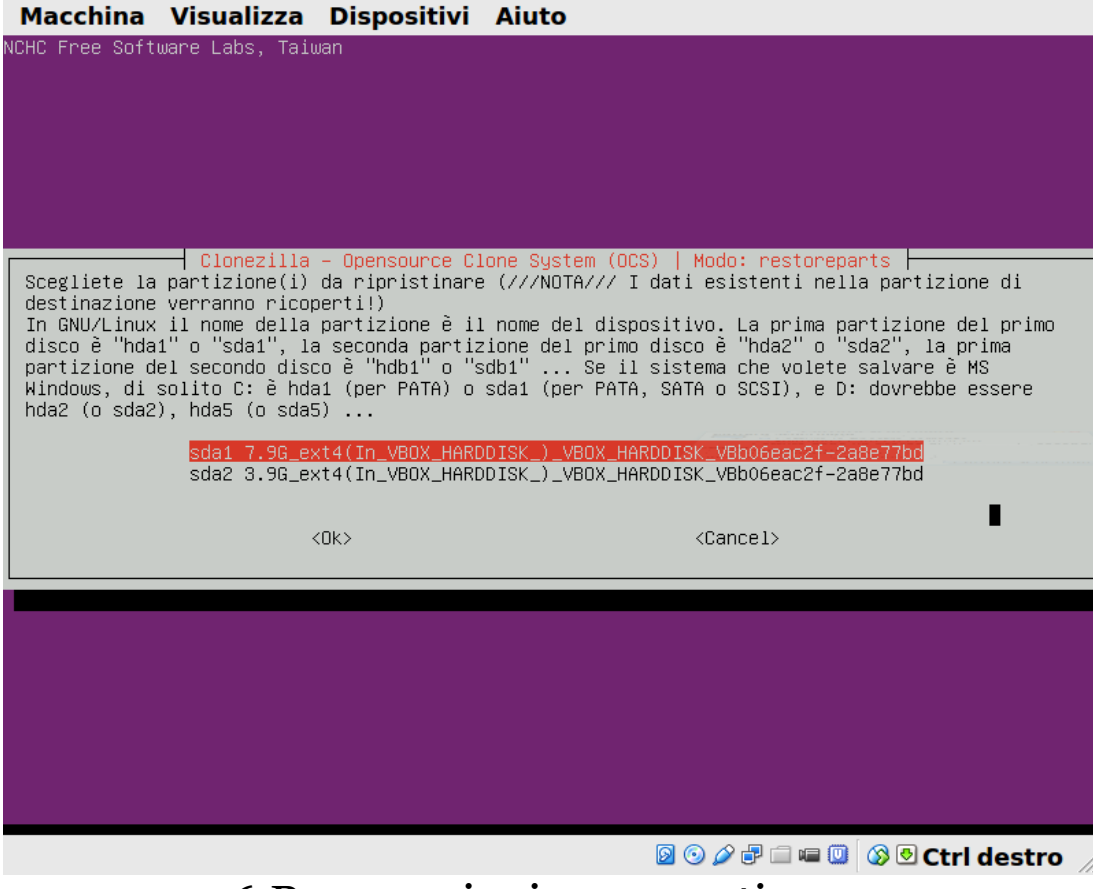

#### 16 Premere invio per continuare

| Prova [In esecuzione] - Oracle VM VirtualBox                                                                                                    | . 0 0                                                                                                    |
|----------------------------------------------------------------------------------------------------|----------------------------------------------------------------------------------------------------|
| Macchina Visualizza Dispositivi Aiuto                                                                                                    |                                                                                                    |
|                                                                                                    |                                                                                                    |
| Clonezilla - Opensource Clone System (OCS)   Modo: restor<br>Scegliete la partizione(i) da ripristinare (///NOTA/// I dati esistenti n<br>destinazione verranno ricoperti!)<br>In GNU/Linux il nome della partizione è il nome del dispositivo. La prima<br>disco è "hda1" o "sda1", la seconda partizione del primo disco è "hda2" o<br>partizione del secondo disco è "hdb1" o "sdb1" Se il sistema che vole<br>Windows, di solito C: è hda1 (per PATA) o sda1 (per PATA, SATA o SCSI), e<br>hda2 (o sda2), hda5 (o sda5)<br>sda1 7.96 ext4(In_VBOX_HARDDISK_)_VBOX_HARDDISK_VBD06eac2f | eparts<br>ella partizione di<br>partizione del primo<br>"sda2", la prima<br>te salvare è MS<br>D: dovrebbe essere<br>-208e77bd |
|                                                                                                    |                                                                                                    |
| <ok> <cancel></cancel></ok>                                                                                                    |                                                                                                    |
|                                                                                                    |                                                                                                    |
|                                                                                                    |                                                                                                    |
|                                                                                                    |                                                                                                    |
|                                                                                                    |                                                                                                    |
|                                                                                                    |                                                                                                    |
|                                                                                                    |                                                                                                    |
| ****                                                                                                    |                                                                                                    |
| Non create la tabella delle partizioni nell'harddisk del client!<br>NON ripristinare l'MBR nel client!                                                                                                    |                                                                                                    |
| PS. La prossima volta potete eseguire direttamente questo comando:                                                                                                    | 20 1E impuburtuorpurowind                                                                                                    |
| ows sdal                                                                                                    |                                                                                                    |
| Questo comando viene salvato con questo nome di file per un uso successivo,<br>2014–08–30–15–imgubuntuoppurewindows–2014–08–31–16–53                                                                                                    | se necessario: /tmp/ocs-                                                                                                    |
| жжжжжжжжжжжжжжжжжжжжжжжжжжжжжжжжжжжжж                                                                                                    |                                                                                                    |
|                                                                                                    | 🔲 🔕 🕑 Ctrl destro 🛛                                                                                                    |

#### 17 Siete sicuri di voler continuare? Digita y e premere invio

🐕 prova [In esecuzione] - Oracle VM VirtualBox

000

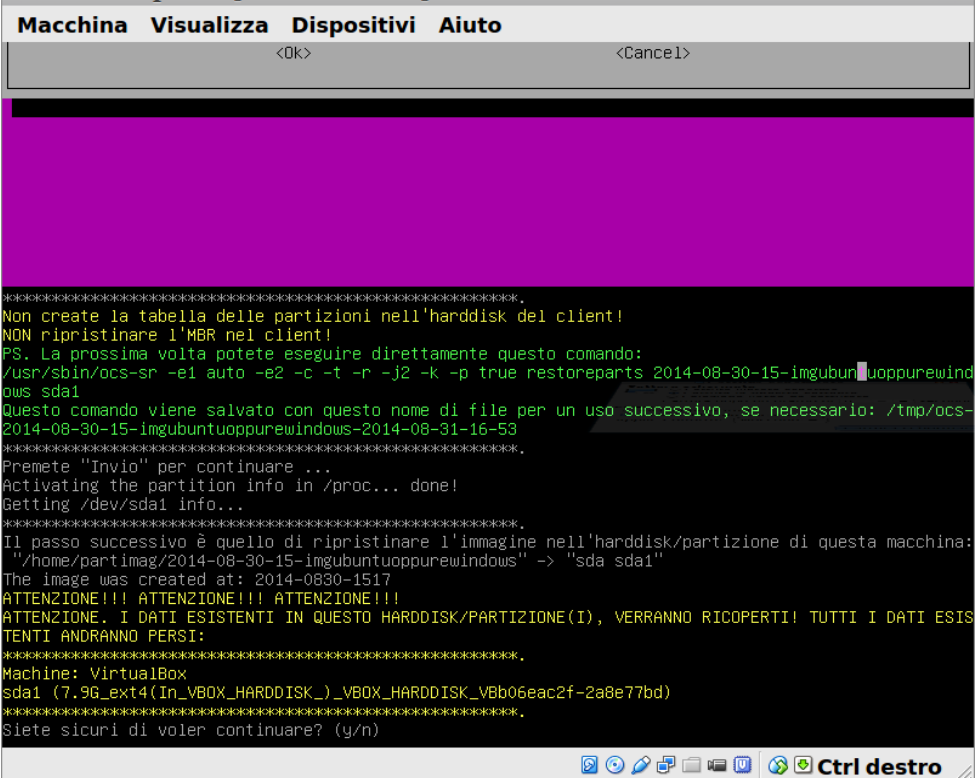

#### 18 Ulteriore conferma ridigita y e premi invio

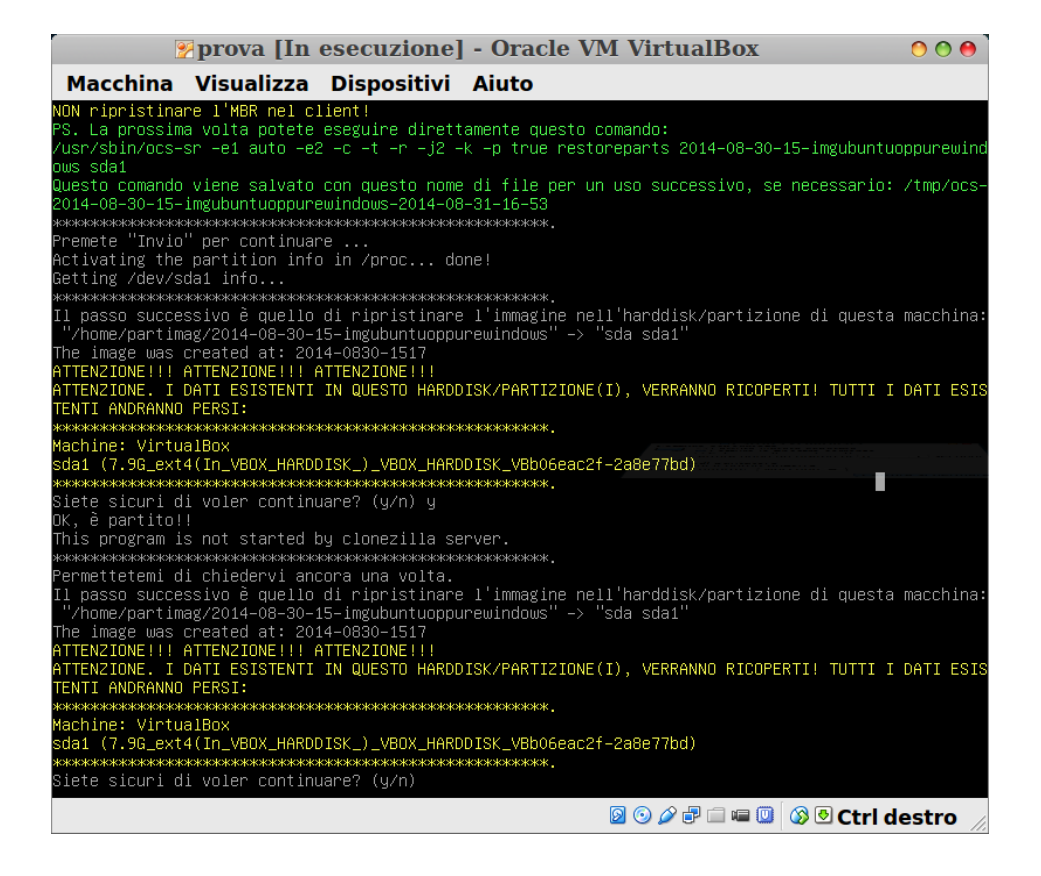

#### 19 Parte la scrittura dell'immagine

| 2        | Pprova [In esecuzione] - Oracle VM VirtualBox              | 0 0 0       |
|----------|------------------------------------------------------------|-------------|
| Macchina | Visualizza Dispositivi Aiuto                               |             |
|          |                                                            |             |
|          |                                                            |             |
|          |                                                            |             |
|          |                                                            |             |
|          | Partolone                                                  |             |
|          | Starting to restore image (-) to device (/dev/sda1)        |             |
|          | Calculating bitmap Please wait done!<br>File system: EXTFS |             |
|          | Device size: 8.5 GB = 2072064 Blocks                       |             |
|          | Free Space: 5.7 GB = 1381421 Blocks                        |             |
|          | B10CK S1ZE: 4056 Byte                                      |             |
|          |                                                            |             |
|          | Element: 00:00:26 Remaining: 00:01:17 Pate: 1 GECR(min     |             |
|          | Current Block: 218009 Total Block: 2072064                 |             |
|          | Data Block Process:                                        |             |
|          | 25.21%                                                     |             |
|          | Total Block Process:                                       |             |
|          | 10.52%                                                     |             |
|          |                                                            |             |
|          |                                                            |             |
|          |                                                            |             |
|          |                                                            |             |
|          |                                                            |             |
|          | 🔂 💿 🌽 🖶 📖 🔘 🐼 🕙                                            | Ctrl destro |

#### 20 Riassunto operazioni premete invio per continuare

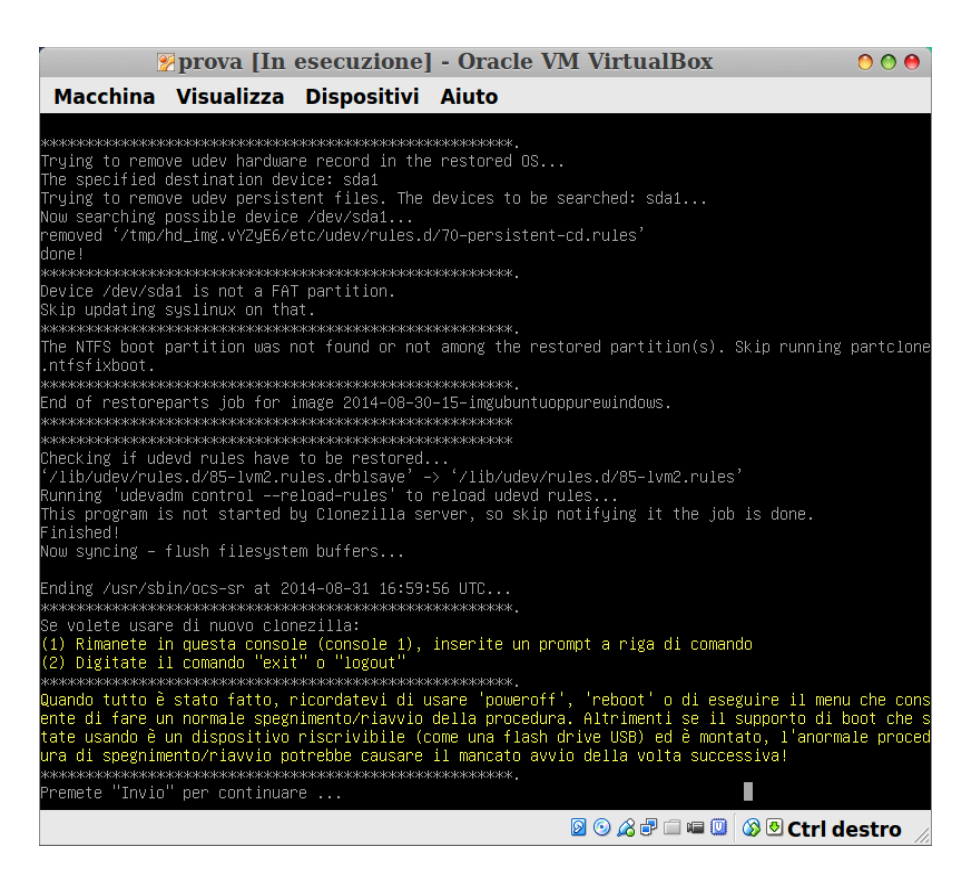

#### 21 Selezionare reboot e premere invio

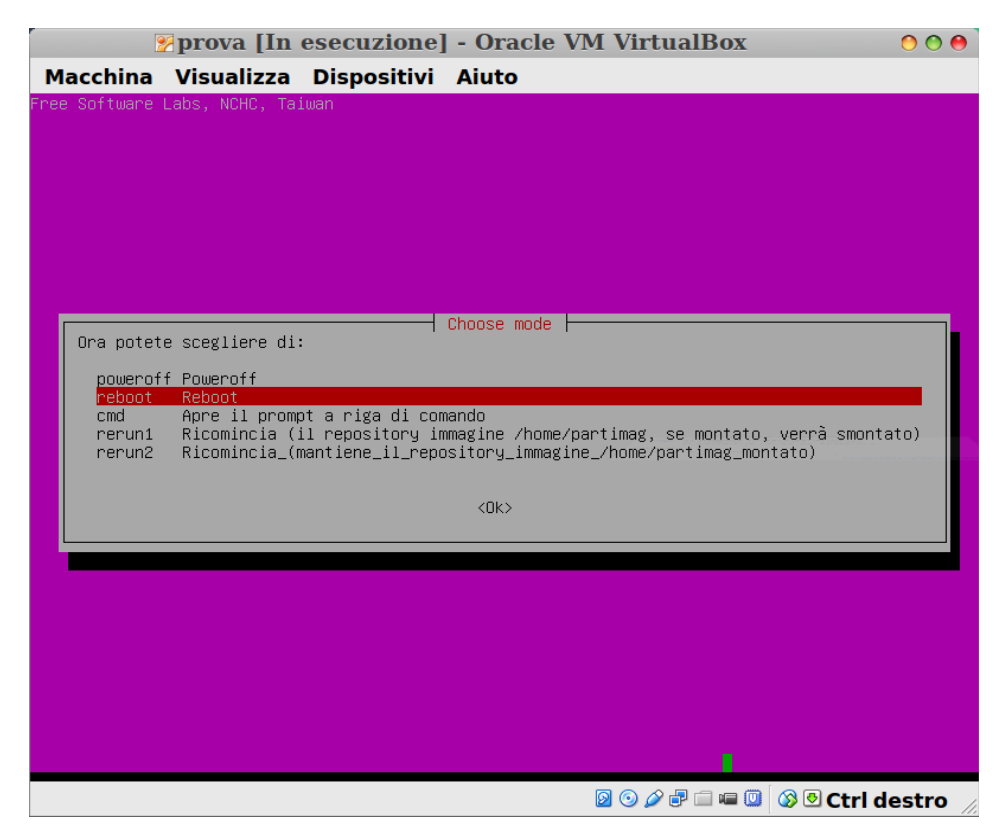

#### 22 Estrarre cd o usb e premere invio

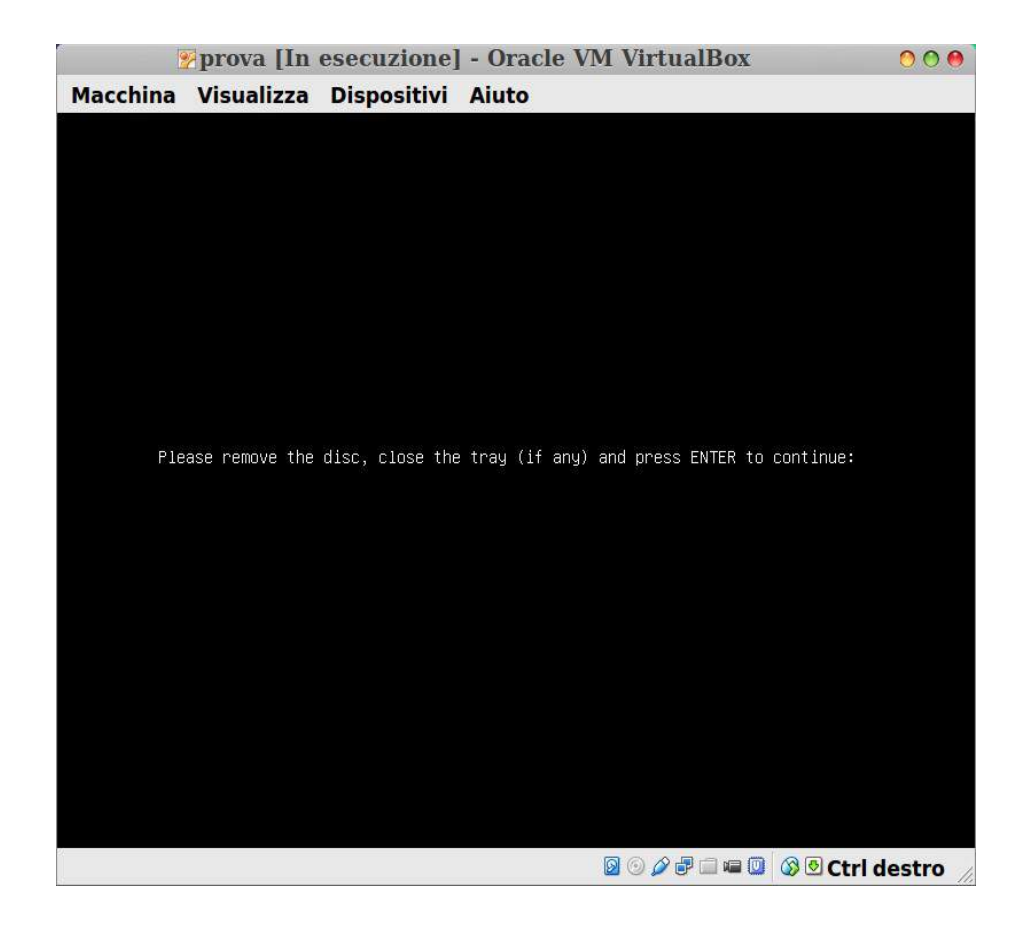

superato il primo impatto vedrete che tutto risulterà più semplice, leggete le istruzioni delle altre opzioni che Clonezilla vi offre

# FINITO SPERO VI SIA STATO UTILE

Ringrazio Dxgiusti Mario che mi ha seguito in questa impresa

maxmax